## **Recording Contact Attempts for Scheduling a Patient**

- 1. When a patient is in a Request List and there is an attempt to contact the patient for an appointment, right click on the patient in the queue. Select **Contact**.
- The Contact window will appear.
   It will populate the Contact Date/Time to now. Adjust as needed.
   It will suggest a Follow-up date for contact, adjust as needed.
   Utilize the Predefined Comments drop down to record contact, and/or the Comments section for additional information regarding the contact of the patient.
   When all fields are populated, select OK.

| 🔁 Contact               |               |          |            |              |              |             |             |       |               |   |                        |     |                  |
|-------------------------|---------------|----------|------------|--------------|--------------|-------------|-------------|-------|---------------|---|------------------------|-----|------------------|
| Noraci                  | _             |          |            |              |              |             |             |       |               |   | MRN: 88000052;11000356 |     | DOB: 01/Jan/1993 |
| Name.                   |               |          |            |              |              |             |             |       |               |   | Age: 31 Years          |     | Sex: Female      |
| e- 6                    | General S     | Summary  | Guidelines | Notification | Conversation | Summaries   | Itineraries | Locks | Booking Notes |   |                        |     |                  |
| 🗄 🧐 MHA Consult Face to | Contact date: |          |            |              |              | Contact tir | he:         |       |               |   | Follow-up date:        |     |                  |
|                         | 27/Oct/2024   | 4        |            |              | •<br>•       | 1053        |             |       |               | • | 28/Oct/2024            | • ~ |                  |
|                         | Predefined C  | omments: |            |              |              |             |             |       |               |   |                        |     |                  |
|                         | <none></none> |          | $\sim$     |              |              |             |             |       |               |   |                        |     |                  |
|                         | Comments:     |          |            |              |              |             |             |       |               |   |                        |     |                  |
|                         |               |          |            |              |              |             |             |       |               |   |                        |     |                  |
|                         |               |          |            |              |              |             |             |       |               |   |                        |     |                  |
|                         |               |          |            |              |              |             |             |       |               |   |                        |     |                  |
|                         |               |          |            |              |              |             |             |       |               |   |                        |     |                  |
| 1                       |               |          |            |              |              |             |             |       |               |   |                        |     |                  |

3. To view contacts made to the patient, double click on your patient to bring up the **Appointment View** box.

Go to the **Action History** tab. This will display the dates and times of contact as well as who performed these actions.

The **Action Details** tab will display the comments.

| General          | Event | Details                 | Resourc   | es Action Details      | Action History | Scheduling Comments | Orders | Recurring |  |  |  |  |  |
|------------------|-------|-------------------------|-----------|------------------------|----------------|---------------------|--------|-----------|--|--|--|--|--|
| Action Performed |       | Action                  | Performer | Time Performed         |                |                     |        |           |  |  |  |  |  |
| Request          |       | <b>Finales, Hain, m</b> |           | 27/Oct/2024 - 10:44 AM |                |                     |        |           |  |  |  |  |  |
| Contact          |       |                         |           | 27/Oct/2024 - 10:49 AM |                |                     |        |           |  |  |  |  |  |
| Contact          |       | Dista                   | Kathnup   | 27/Oct/2024 - 10:5     | 6 AM           |                     |        |           |  |  |  |  |  |
|                  |       |                         |           |                        |                |                     |        |           |  |  |  |  |  |
|                  |       |                         |           |                        |                |                     |        |           |  |  |  |  |  |
|                  |       |                         |           |                        |                |                     |        |           |  |  |  |  |  |